# TNI Promethean MEDIAFCHES®

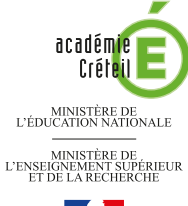

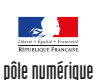

### FORMES ET SYMÉTRIE

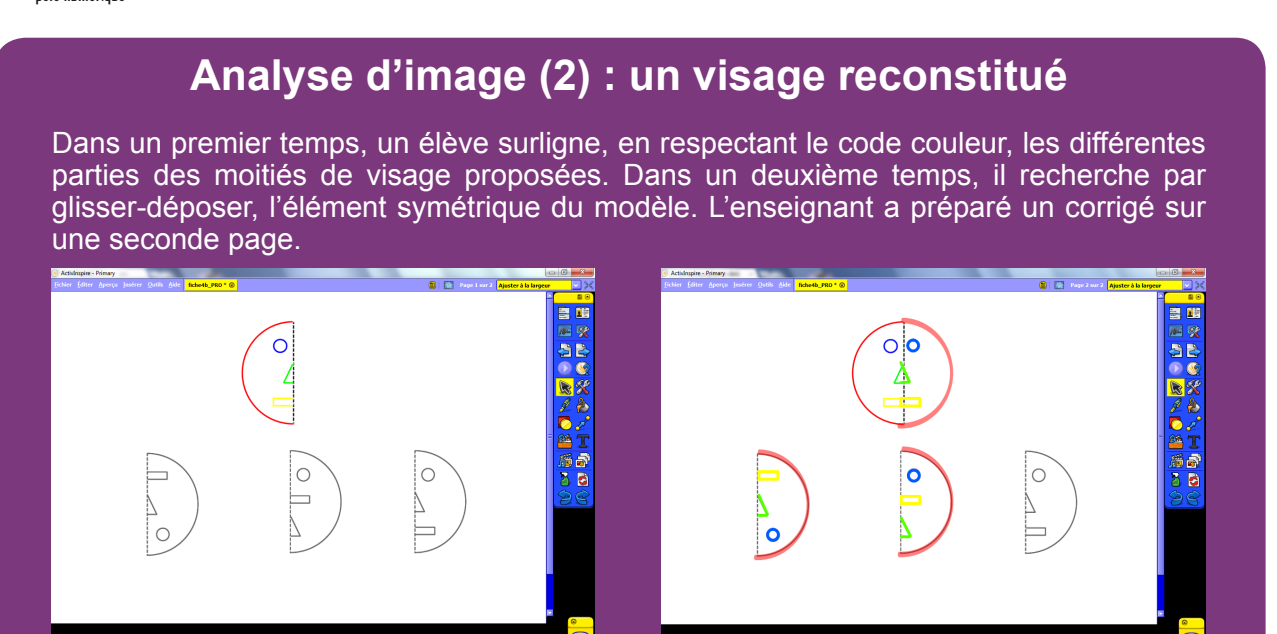

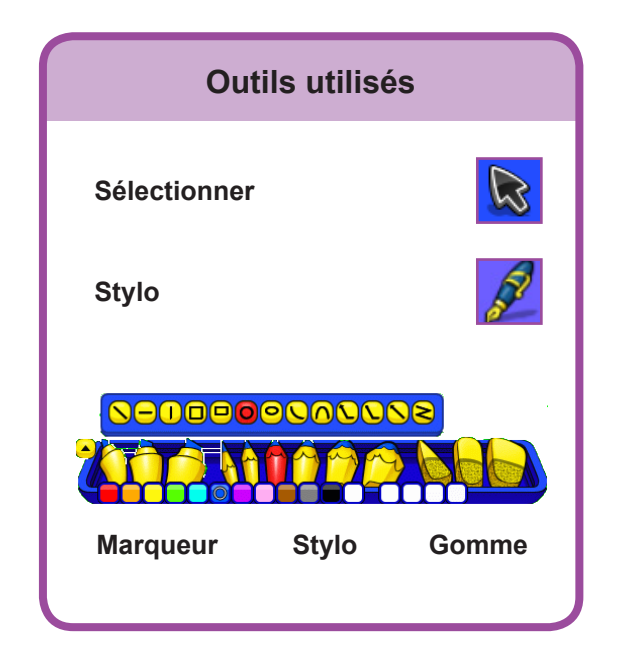

| Commandes utilisées    |          |
|------------------------|----------|
| Dupliquer              | <b>C</b> |
| Enregistrer sous       | 6        |
| Menu d'édition d'objet |          |
| Regroupé               |          |
| Verrouillé             | B        |
|                        |          |

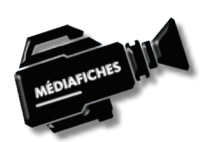

Vidéo sur : http://mediafiches.ac-creteil.fr

Fiche 4b

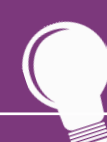

Si les *Onglets de document* ne sont pas affichés :

- Dans la palette d'outils, activez le Menu principal
- Sélectionnez Aperçu, puis Onglets de document.

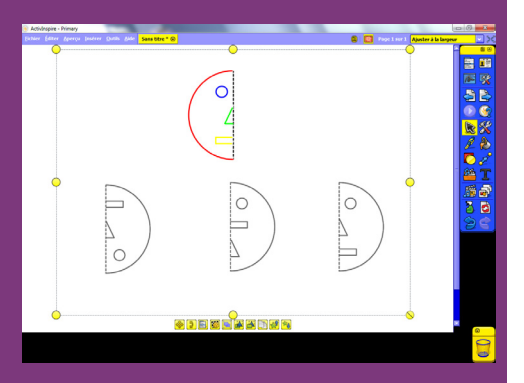

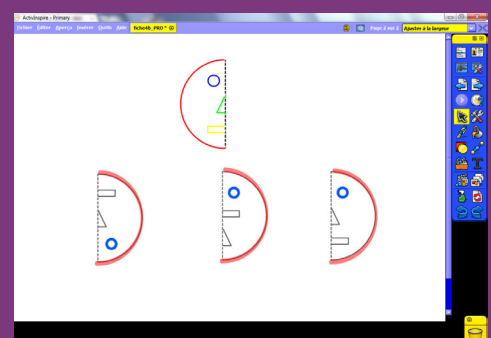

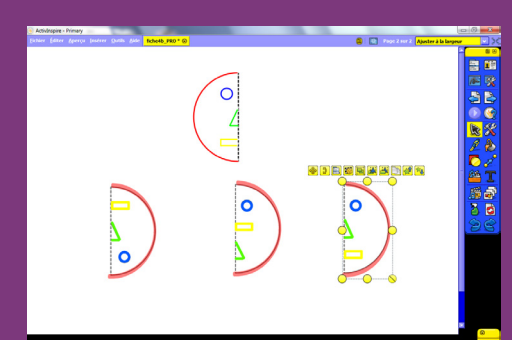

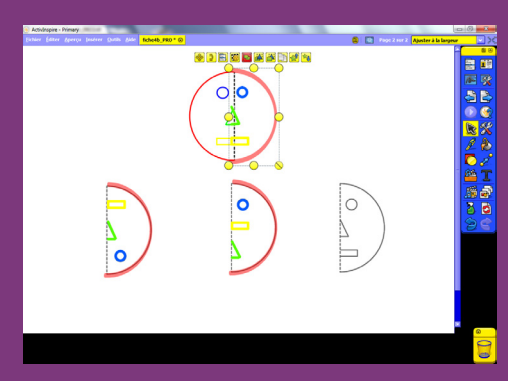

Directeur de publication : William Marois recteur de l'académie de Créteil Directeur de collection : F. Villemonteix Responsables éditoriaux : P. Nadam & M. Narcy Pôle numérique – académie de Créteil http://mediafiches.ac-creteil.fr

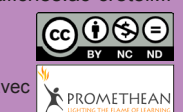

## LA RÉALISATION PAS À PAS

- Lancez le logiciel *ActivInspire*
- Dans les Onglets de document, sélectionnez Ajuster à la largeur.

#### PRÉPARATION DE LA PREMIÈRE PAGE : L'IMAGE À EXPLOITER EN CLASSE

L'image à utiliser est disponible sur le site des MédiaFICHES

- Réduisez ActivInspire dans la Barre des tâches et ouvrez le navigateur Internet
- Dans la barre d'adresse du navigateur, tapez : http://mediafiches.ac-creteil.fr/IMG/png/symetrie.png
- Effectuez un clic-droit sur l'image et choisissez Copier
- Cliquez sur l'icône ActivInspire Primary dans la Barre des tâches
- Dans la *Barre de menu*, choisissez *Editer Coller* (ou effectuez un clic droit sur la page)
- Ajustez la taille de l'image à l'aide de la poignée en bas à droite ou des commandes *Agrandir* et *Réduire* du menu contextuel
- Lorsque l'image est correctement disposée, dans le menu contextuel, sélectionnez le *Menu d'édition d'objet* et cliquez sur l'option *Verrouillé*.

Ainsi, en mode *Présentation*, l'image ne risque pas d'être déplacée lorsque les élèves viendront réaliser l'activité.

#### PRÉPARATION DE LA DEUXIÈME PAGE : POUR S'ENTRAINER

- La page étant sélectionnée, dans la Barre de menu, choisissez Editer Dupliquer.
- Le logiciel affiche automatiquement cette nouvelle page.
- Dans la palette d'outils ActivInspire, cliquez sur l'outil Stylo
- Dans le *plumier*, sélectionnez le troisième *Crayon* en partant de la gauche et la couleur rouge
- Surlignez les arcs de cercle correspondant au contour du visage<sup>(1)</sup>
- Choisissez la couleur bleue, cliquez sur *Modifications du stylo*, sélectionnez *Cercle* et tracez les cercles des yeux
- Choisissez la couleur verte, cliquez sur *Modifications du stylo*, sélectionnez *Ligne* et tracez les portions de triangle (le nez)
- Choisissez la couleur orange, cliquez sur *Modifications du stylo*, sélectionnez *Rectangle* et tracez les portions de rectangle (la bouche)
- Dans la palette d'outils ActivInspire, cliquez sur l'outil Sélectionner
- Par un glisser de la souris, entourez l'ensemble des tracés représentant l'un des demi-visages
- Dans le menu contextuel de la sélection, sélectionnez le *Menu d'édition d'objet* et choisissez l'option *Regroupé*
- Recommencez pour chaque moitié de visage
- Sauvegardez votre *paperboard*, en choisissant, dans la *Barre de menu*, la commande *Fichier Enregistrer sous*.

### DÉPLACEMENT DES GROUPES : LA SYMÉTRIE RETROUVÉE

Lors de l'exécution en classe, par jeu de correspondances, on tente de retrouver l'élément symétrique du modèle.

- Dans la palette d'outils ActivInspire, cliquez sur l'outil Sélectionner
- Sélectionnez le groupe en bas à gauche
- Faites-le glisser à droite du modèle
- Dans la palette d'outils ActivInspire, cliquez sur Annuler pour le remettre en place
- Recommencez pour retrouver la bonne partie gauche du visage.

(1) Il est plus pratique d'effectuer cela au stylet, face au tableau, plutôt qu'à la souris devant son ordinateur. Il est, également possible, d'utiliser l'option *Demi-cercle* dans les *Modifications de stylo*, puis de déplacer, faire pivoter et redimensionner le demi-cercle pour l'ajuster aux dimensions de la figure.

En partenariat avec